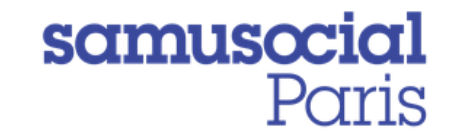

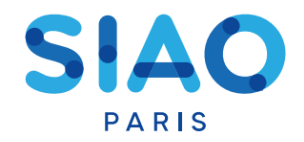

# FOIRE AUX QUESTIONS SI-SIAO

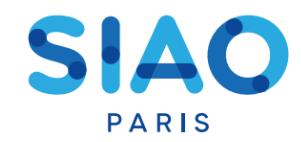

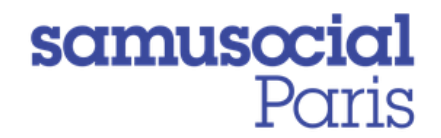

- Comment faire pour créer mon compte utilisateur?
- Comment faire si j'ai oublié mon mot de passe ?
- <u>Comment vérifier si le ménage que j'accompagne a déjà une demande et avoir les</u> <u>coordonnées du référent ?</u>
- <u>Comment transférer la demande à une structure qui reprend l'accompagnement d'un</u> <u>ménage ?</u>
- Comment reprendre les suivis de mon collègue qui ne travaille plus dans la structure ?
- **Comment ajouter une personne à une demande?**
- Comment transmettre un rapport social et m'assurer qu'il soit visible par le SIAO ?
- Comment utiliser les différents types de notes et alertes ?
- Comment gérer ses propres doublons, comment éviter de générer soi-même des doublons ?
- o Comment actualiser une demande ?
- Comment retrouver mes demandes ?
- Que faire si ma demande à le statut « A Mettre à jour » ?

•Pour toute autre question : <u>supportsisiao@samusocial-75.fr</u>

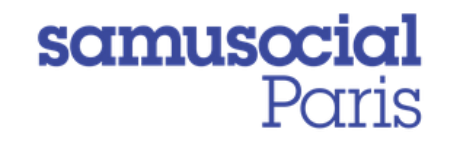

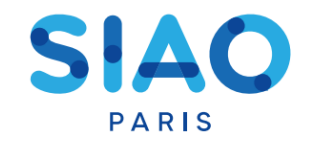

# Création d'un compte utilisateur

Si vous êtes nouvellement rattaché à une structure vous aurez besoin de créer un compte utilisateur sur le Si-Siao. Il faudra alors vous rapprocher du **responsable de votre structure** (« gestionnaire local ») pour créer ce compte. (« premier accueil » ou « hébergement-logement »)

Lui seul est habilité à le faire depuis le logiciel Si-Siao.

Il pourra trouver une fiche technique sur le site Siao Paris ou en cliquant ICI

# Mot de passe ou identifiant oubliés

Pour vous connecter à la nouvelle plateforme SI SIAO, il faut saisir votre identifiant de la manière suivante :

siao\_"première lettre de votre prénom" "votre nom" "votre code départemental"

| Exemple : siao_adupont075                                                |   |
|--------------------------------------------------------------------------|---|
| Identifiant                                                              |   |
|                                                                          | ٦ |
| Mot de passe 💿                                                           |   |
| Se connecter                                                             |   |
| Mot de passe ou identifiant oublié, compte désactivé,<br>compte bloqué ? |   |

En cas d'oubli de votre mot de passe ou de votre identifiant, vous pouvez **vous-même** réinitialiser votre compte. Pour cela, cliquez sur **«mot de passe ou identifiant oublié»** en bas de l'encart d'authentification.

En renseignant vos informations (nom, prénom, mail et territoire) vous recevrez un mail automatique (sous 24heures) avec un lien permettant la réinitialisation de votre compte.

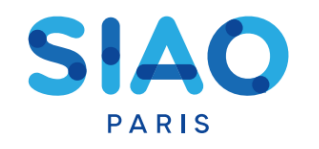

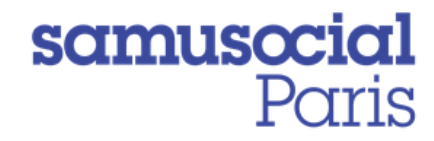

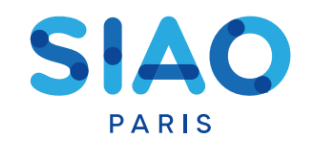

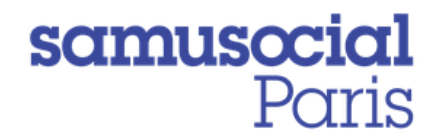

# Comment vérifier si le ménage que j'accompagne a déjà une demande auprès d'un SIAO et avoir les coordonnées du référent?

| Control Sile 115     Image: Control diligations       Churche domande     Preson 0*       Basterse     Nom 0*       Basterse     Nom 0*       Basterse     Tentore       Tentores     Tentores                                                                                                    | MENU <                |                          |            |           |                     |                   |                                              |
|----------------------------------------------------------------------------------------------------|-----------------------|--------------------------|------------|-----------|---------------------|-------------------|----------------------------------------------|
| Nullifor C Rechercher une personne  ver "ort déligitores  ver "ort déligitores  ver "ort déligitores  ver ligit de la lisance " Tertoire Teliphone "  entige @                                                                                                    | curil Sino 115 🛛 🖷    |                          |            |           |                     |                   |                                              |
| te for each of the second of the second of | nsultation 🕞          |                          |            | Recherche | r une personne      |                   |                                              |
| Addexes & Nom 0 * Prison 0 * Date de naissance * Tentore Teléphone *<br>destruer & Nom 0 * Prison 0 * Date de naissance * Tentore Teléphone *<br>de naispe &                                                                                                    |                       | une * sont obligatoires. |            |           |                     |                   |                                              |
| Acatava     Acatava     Acatava     Data of raissance*     Tetrolog       Acatava     Acatava     Acatava     Tetrolog       Acatava     Acatava     Tetrolog                                                                                                    | scherche demandes 🛛 🖉 |                          |            |           |                     | -                 | -                                            |
| de en ligne 🕐                                                                                                    | dicateurs 🙆           | Nom Q *                  | Prenom 😡 * | Genre *   | Date de naissance * | Territoires       | Telephone *                                  |
|                                                                                                    | ide en ligne 🛛 🕐      |                          |            |           |                     |                   |                                              |
|                                                                                                    |                       |                          |            |           |                     |                   |                                              |
|                                                                                                    |                       |                          |            |           |                     | RAZ Q, Rechercher | Export excel     Créer une nouvelle personne |
| BAZ Q. Rechercher 🔀 Export encel                                                                                                    |                       |                          |            | Pas       | de résultat         |                   |                                              |
| RAZ 🔍 Besteenhee 🔐 Export encel 🌡 Other une nouvelle personne -                                                                                                    |                       |                          |            |           |                     |                   |                                              |
| RAZ 🔍 Resteenhee 🕃 Diport encel 🌡 Other une nouvelle personne<br>Pas de résultat                                                                                                    |                       |                          |            |           |                     |                   |                                              |

1/ Vous pouvez vérifier si la personne a déjà une demande auprès d'un SIAO en ouvrant l'item «**consultation**» via la barre des tâches.

Vous pouvez ensuite noter le nom et/ou prénom de la personne recherchée. A défaut la recherche se fait sur le territoire national.

2/ Si la personne a déjà une demande dans le SI, vous pouvez, **avec son accord**, la reprendre. Pour cela, une fois sur la fiche individuelle et groupe, vous pourrez avoir les coordonnées du travailleur social qui a initié la demande en utilisant l'onglet « historique ». En passant votre souris sur le nom du travailleur social, ses coordonnées s'affichent.

| Historique des de  | mandes Insertion ( | (1 au total)           | Télénhone ' (      |                           |    |                           |           |               |             |                  |
|--------------------|--------------------|------------------------|--------------------|---------------------------|----|---------------------------|-----------|---------------|-------------|------------------|
| Date de la demande | Type de la demande | Statut                 | Courriel : dgcs-si | ao@social.gouv.fr<br>ax : | ne | Structure Premier Accueil | Structure | Date de début | Date de fin | Demande clôturée |
| 17/11/2020         | Insertion          | Orientation en attente | e UTIL Test        | 075                       |    | Auber                     |           |               |             | Non              |

Demandez-lui alors de vous transférer la demande, si ce transfert est impossible, réalisez alors une nouvelle demande.

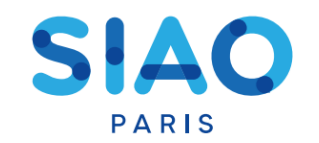

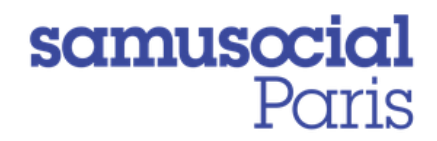

qui se trouve en dessous des items

# Transférer une demande à une autre structure

Si un travailleur social vous contacte parce qu'il a repris l'accompagnement d'un ménage pour qui vous portiez une demande, vous pouvez *avec l'accord du ménage*, lui transférer la demande que vous aviez préalablement créée.

Pour cela, il vous suffit de cliquer sur le bouton violets.

Vous pourrez ainsi rechercher via l'encart de recherche qui apparaitra sur votre écran la structure à qui transférer la demande et ensuite confirmer votre saisie.

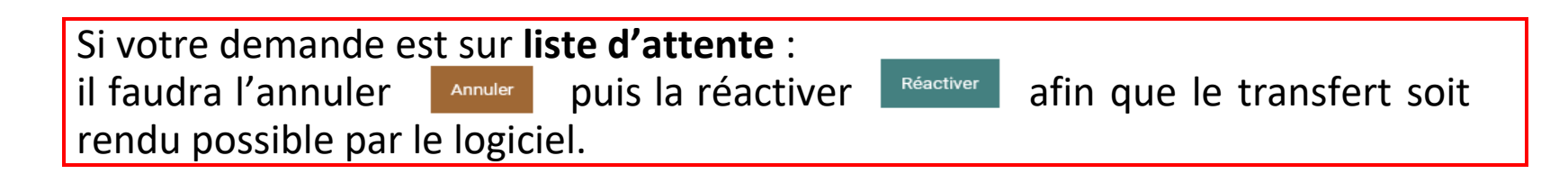

Attention, il n'est possible de transférer les demandes Siao que sur les structures de premier accueil qui appartiennent **au même territoire que le vôtre** (Ici le Siao 75)

Transférer

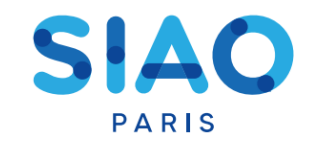

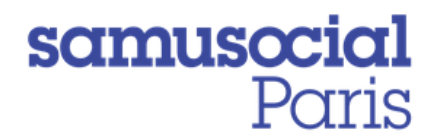

## Prendre en charge les demandes d'un collègue

Vous trouverez les demandes effectuées par vos collègues dans les bannettes du menu initial. Le nom du <u>travailleur social de votre structure</u> ayant fait la demande sera alors visible à gauche de l'onglet.

| ▼ Dema | nde en cours de création |                    |        |        |                   |             |                  |                                              | 1 demande(s)       |
|--------|--------------------------|--------------------|--------|--------|-------------------|-------------|------------------|----------------------------------------------|--------------------|
| R      |                          |                    |        |        |                   |             |                  |                                              |                    |
|        | Numéro de la demande     | Nombre de personne | Nom    | Prénom | Date de naissance | Statut      | Date de création | Structure de Premier Accusi                  | Travailleur social |
| ଭ      | 44652867                 | 1                  | Dalida | Piaf   | 09/08/1988        | En création | 15/09/2020 18:00 | SAMU SOCIAL DE PARIS - EQUIPE MOBILE FAMILLE | EXPORT Collegue    |

Pour prendre en charge la demande, il vous suffit de l'ouvrir et de dérouler l'onglet « formulaire de création » sous l'item « création de la demande »

Un bouton vert « **prendre en charge la demande** » apparait alors sous les coordonnées de votre collègue, cliquer dessus pour la récupérer en votre nom.

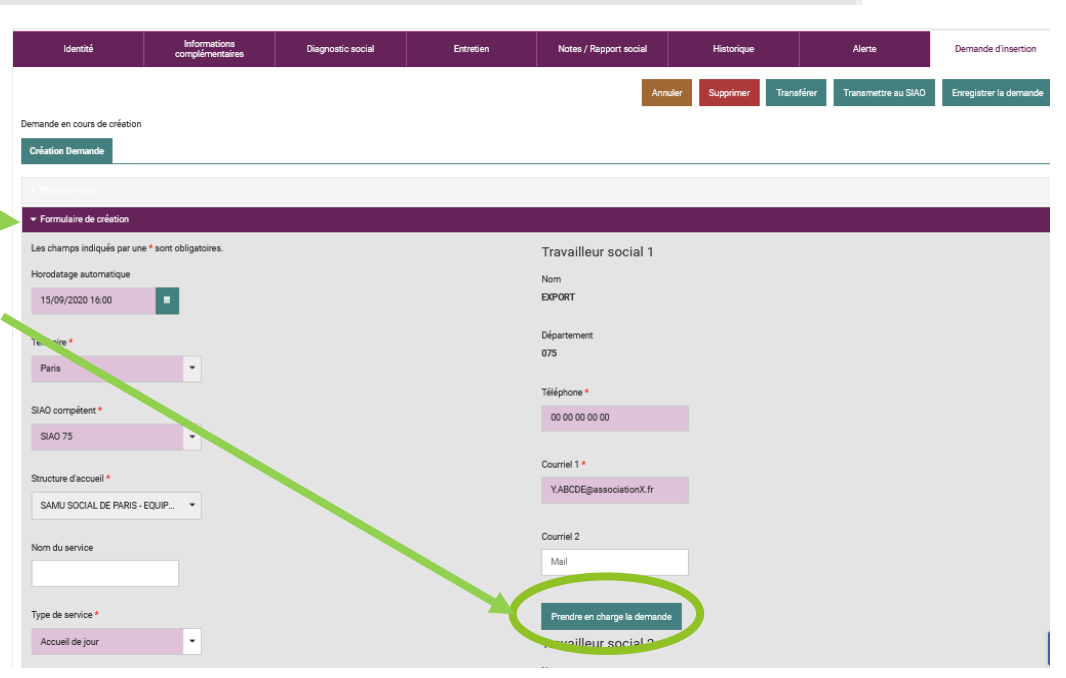

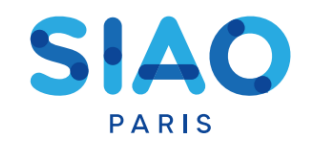

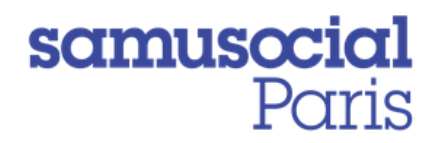

### Ajouter ou supprimer une personne à une demande

| FICHES INDIVIDUELLES                                                                 | Identité                                            | Informations<br>complémentaires | Diagnostic social         | Entretien                        | Notes / Rapport social | Historique           | Alerte                    | Demande d'insertion    |
|--------------------------------------------------------------------------------------|-----------------------------------------------------|---------------------------------|---------------------------|----------------------------------|------------------------|----------------------|---------------------------|------------------------|
| Test Test<br>Fiche 83900040<br>20. Calibataire<br>co co co co co                     | Demande inscrite sur une liste di                   | attente                         |                           |                                  | Annuler                | Supprimer Transférer | À compléter Mettre à jour | Enregistrer la demande |
| Test Test<br>Fiche 83900181<br>0, Enfant / Mineur en familie<br>op op op op op       | Création Demande SIAO                               |                                 |                           |                                  |                        |                      |                           |                        |
| Saturnin Test<br>. Fiche 83900227<br>0. Griefe 2 Minure in familie<br>00 00 00 00 00 | Bloc synthèse Demandeur Principal test Test         |                                 |                           |                                  |                        |                      |                           |                        |
| FICHES DE GROUPE<br>Homme seul avec enfant(s)<br>1 adute(s) - 2 mineur(s)            | Groupe 83900182 Sat                                 | turnin Test Test Test           | Test Test                 |                                  |                        |                      |                           |                        |
| 중 Groupe 83900182                                                                    | Date de la première demande d                       | d'insertion                     | Total de<br>0<br>Date der | s nuits<br>nière nuit passée     |                        |                      |                           |                        |
| Demande Insortie sur une liste d'attente<br>Groupe présent en arrocture              | Date de la première demande<br>Aucune demande 115   | d'hébergement                   | Total de<br>0             | s nuits                          |                        |                      |                           |                        |
|                                                                                      | Date de la dernière demande d<br>Aucune demande 115 | l'hébergement                   | Date der<br>Aucune        | nière nuit passée<br>nuit passée |                        |                      |                           |                        |
|                                                                                      | Alouter / Retirer une p                             | personne                        |                           |                                  |                        |                      |                           |                        |
|                                                                                      | <ul> <li>Formulaire de création</li> </ul>          |                                 |                           |                                  |                        |                      |                           | [                      |

Pour ajouter une personne, il n'est plus nécessaire de refaire entièrement la demande.

Pour cela, la manipulation la plus simple se fait depuis la fiche «**demande d'insertion**».

 Si votre demande est sur liste d'attente : Il faut d'abord l'« annuler » puis la « réactiver » grâce aux boutons correspondants.

Sous l'item « Création de demande », dans la partie « bloc synthèse » vous avez accès à trois manipulations

Ajouter une nouvelle personne, Ajouter une personne existante, Retirer une personne

Vous serez alors convié à remplir une fiche individuelle concernant la nouvelle personne. Soyez vigilant à l'onglet «situation» que vous renseignez. Cliquez ensuite sur « Valider » : l'ajout sera alors réalisé automatiquement et visible sur la demande.

N'oubliez pas de détailler les informations personnelles de la personne et le cas échéant mettre à jour la demande avec les nouvelles données.

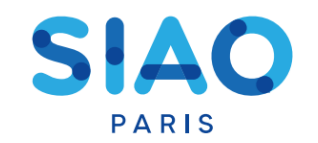

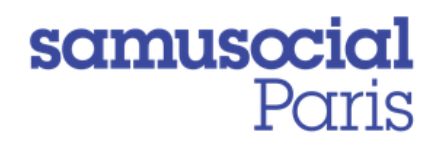

# Comment transmettre un rapport social et m'assurer qu'il soit visible par le SIAO ?

Pour que les équipes du Siao puissent avoir accès votre rapport social, il est **impératif** de la rattacher à la demande d'insertion en cours.

Ainsi, **sous** le cadre permettant d'écrire votre rapport social, se trouve un onglet « **Demande Insertion** » légèrement à **droite**.

Il vous suffit de cliquer dessus et de sélectionner la demande qui correspond au rapport social que vous distinguerez par son numéro et sa date de création.

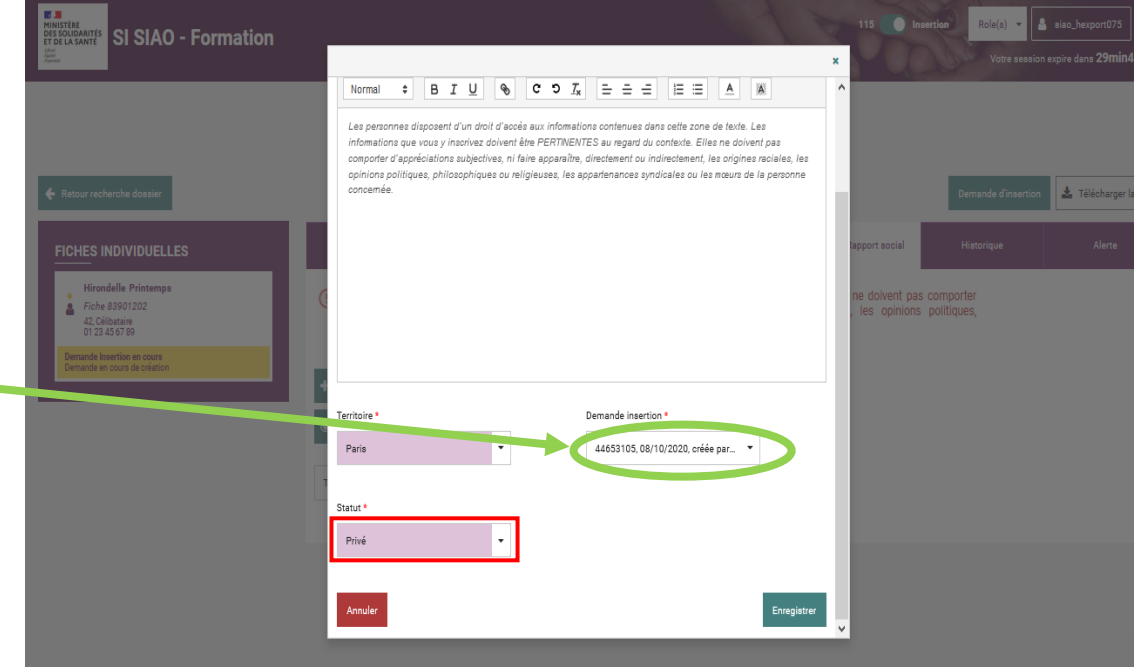

Afin de ne pas oublier d'effectuer ce rattachement, nous vous conseillons d'écrire le rapport social **après** avoir effectué la « demande insertion » et vos préconisations

N'oubliez pas, le rapport Social est un élément sensible, pour cela il doit toujours être sous le statut « privé »

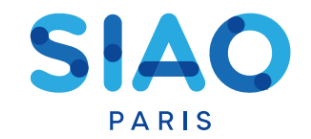

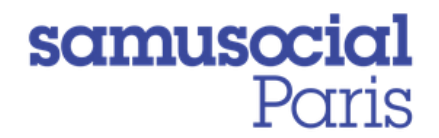

## Comment utiliser les différents types de notes et alertes ?

#### Le SIAO 75 demande à ce que les boutons « note individuelle », les « note groupe » et « Alerte » ne soient pas utilisés par les prescripteurs.

| Identité                                                   | Informations<br>complémentaires                                                         | Diagnostic social                                                                    | Entretien                                                                          | Notes / Rapport social                                            | Historique                      | Alerte |
|------------------------------------------------------------|-----------------------------------------------------------------------------------------|--------------------------------------------------------------------------------------|------------------------------------------------------------------------------------|-------------------------------------------------------------------|---------------------------------|--------|
| () Seules doivent é<br>d'appréciations<br>philosophiques o | ètre saisies les informatic<br>subjectives, ni faire ap<br>pu religieuses, les apparter | ons susceptibles d'être pe<br>paraître, directement ou<br>nances syndicales ou les n | rtinentes au regard du co<br>indirectement, les origi<br>nœurs de la personne conc | ntexte. Elles ne doivent p<br>nes raciales, les opinio<br>cernée. | pas comporter<br>ns politiques, |        |
| Note indove     Afficher/Masquer l'his                     | - Note Groupe + Ra<br>torique 💽 Exporter l'his                                          | pport social<br>torique                                                              |                                                                                    |                                                                   |                                 |        |
| Type de note                                               | ▼ Filt                                                                                  | rer les notes                                                                        |                                                                                    |                                                                   |                                 |        |

Les notes individuelles et groupes sont uniquement dédiées à un usage interne au SIAO/115.

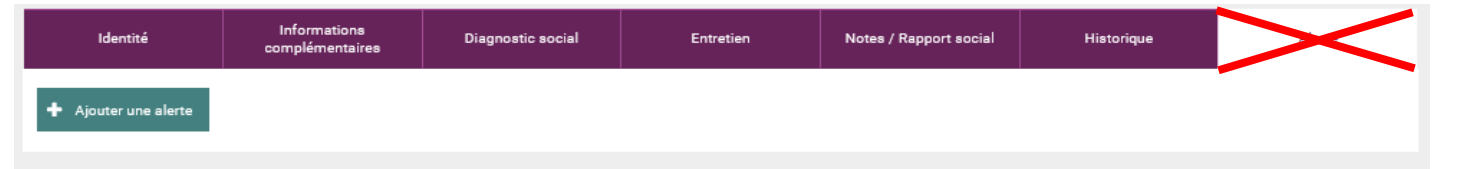

Si vous avez besoin d'alerter le Siao pour des situations de particulière vulnérabilité, vous devrez **envoyer un mail** au coordinateur référent de votre structure.

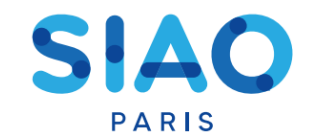

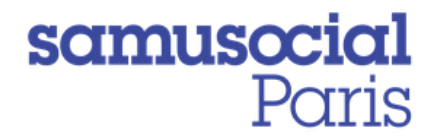

### Les doublons : comment les gérer – comment les éviter ?

Lorsque vous avez effectué une « demande insertion » celle-ci reste active jusqu'à son annulation. Vous pouvez la retrouver via les bannettes de la page d'accueil ou via l'onglet historique.

Il **NE FAUT PAS** appuyer de nouveau sur le bouton « demande insertion » auquel cas vous générez une nouvelle demande distincte et donc un doublon !

|          |                                 |                   |           |                        | Deman      | 🛓 Télécharger la fiche |
|----------|---------------------------------|-------------------|-----------|------------------------|------------|------------------------|
| Identité | Informations<br>complémentaires | Diagnostic social | Entretien | Notes / Rapport social | Historique | Alerte                 |

Si, sous votre référence, vous avez deux « demandes insertion » identiques et actives, il suffit de cliquer sur le bouton « supprimer » de la demande surnuméraire pour l'effacer.

| Identité                 | Informations<br>complémentaires | Diagnostic social | Entretien | Notes / Rapport social | Historique            | Alerte          | Demande d'insertion    |
|--------------------------|---------------------------------|-------------------|-----------|------------------------|-----------------------|-----------------|------------------------|
|                          |                                 |                   | Ann       | uler Supprimer         | Transférer À compléte | r Mettre à jour | Enregistrer la demande |
| Demande inscrite sur une | e liste d'attente               |                   |           |                        |                       |                 |                        |
| Création Demande         | SIAO                            |                   |           |                        |                       |                 |                        |

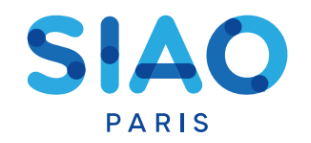

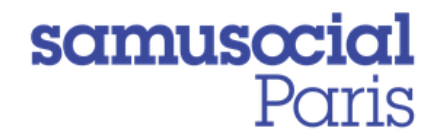

## **Comment actualiser une demande ?**

Ma demande doit être actualisée

### tous les 3 mois

Pour ce faire, il faut m'assurer de mettre à jour tous les items des fiches personnes selon l'évolution des situations du ménage.

Si nécessaire, je modifie mes préconisations et j'envoie un mail au régulateur référent afin que le Siao soit informé de ce changement de préconisation.

**Dans tous les cas,** j'accède à la « **demande insertion** » et je clique sur le bouton «**enregistrer la demande**» afin que l'actualisation soit prise en compte.

| Identité               | Informations<br>complémentaires | Diagnostic social | Entretien | Notes / Rapport<br>social | Historique       | Alerte          | Demande d'insertion   |
|------------------------|---------------------------------|-------------------|-----------|---------------------------|------------------|-----------------|-----------------------|
|                        |                                 |                   |           |                           | Annuler Supprime | er Transférer E | nregistrer la demande |
| Demande transmise au S | SIAO compétent                  |                   |           |                           |                  |                 |                       |
| Création Demande       | SIAO                            |                   |           |                           |                  |                 |                       |

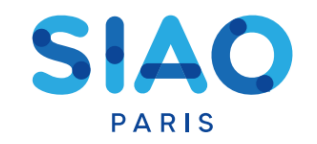

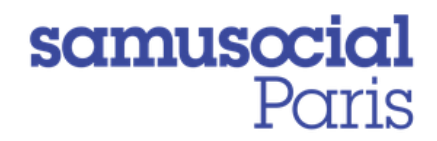

### **Comment retrouver mes demandes ?**

La page d'accueil permet de retrouver les demandes effectuées par l'ensemble des prescripteurs d'une même structure. Ainsi, en cliquant sur la bannette dédiée, je peux retrouver les demandes effectuées par mes collègues et par moi-même.

|   | MENU      |               | <            | demande               |
|---|-----------|---------------|--------------|-----------------------|
|   | Accueil S | Siao 115      | *            |                       |
|   | Consulta  | ition         | ß            | ention des u          |
|   | Gérer les | structures    | <b>1</b> 200 |                       |
|   | Recherc   | he demandes   |              | -                     |
|   | Indicate  | Jra           | -            |                       |
| I | Aide en l | igne          | 0            | création              |
| j |           | Demande tra   | insmise a    | u SIAO compétent      |
|   |           | ▶ Demande à d | compléter    |                       |
|   |           | Demandes re   | efusées o    | u annulées par le SIA |

Pour n'avoir accès qu'à mes propres demandes, il me faut passer par l'onglet « **Recherche** demandes » via la barre de menu.

Il me suffira alors de :

- Rechercher le critère « nom du travailleur social » dans le menu déroulant de la recherche de demande 1,
- 2) Inscrire mon **nom de famille** dans l'onglet qui apparaitra.
- Cliquer ensuite sur le bouton
   « rechercher » l'ensemble de mes demandes apparaitra en bas de la page.

Si je le souhaite, je peux ajouter des critères afin de préciser le filtre de ma recherche.

|        | Enregister la recherche                                                   |
|--------|---------------------------------------------------------------------------|
| n,     | Filtres sauvegardée:                                                      |
| e      | ▼ RECHERCHE DE DEMANDE 1                                                  |
| -<br>- | Veuillez sélectionner vos critères pour la recherche de demande 1         |
| a      | Nom du travaileur social x Déselectionner 👻 1/115 orhères de sélectionnés |
|        | Dates *                                                                   |
| e      | Veuillez sélectionner un ou plusieurs critères pour la(es) date(s)        |
|        | C Demande                                                                 |
| _      | Nom du travalleur social                                                  |
| า      | ki jéoris man nom de famille                                              |
| 5      |                                                                           |
| า      |                                                                           |
|        | R4Z 🖺 Supprimer la recherche                                              |
|        |                                                                           |
| 2      |                                                                           |
| -      | Q. Rechercher 👔 Export excel                                              |

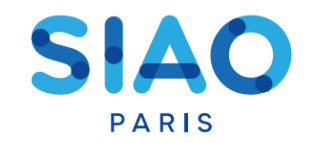

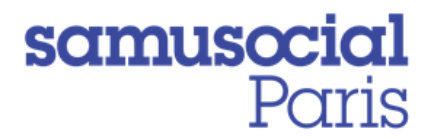

#### Comment savoir si ma demande est à compléter ?

Si des demandes émanant de ma structure ont été renvoyées « à compléter » par le SIAO je les retrouve dans la bannette correspondante **de la page d'accueil** (3<sup>ème</sup> bannette).

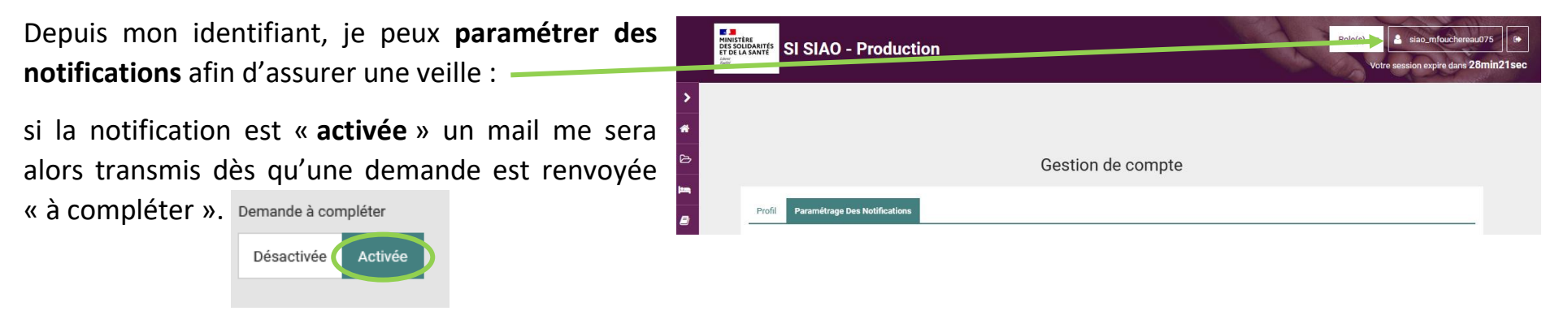

Pour assurer une veille **sur mes propres demandes** « à compléter » : je recherche ma demande via mon nom *(voir FAQ « Comment retrouver mes demandes »)* et j'ajoute le critère « **statut demande** », **un menu déroulant** apparait alors, je peux donc y

cocher l'item « A compléter ».

| RECHERCHE DE DEMANDE 1                           |                                        |                                                 |
|--------------------------------------------------|----------------------------------------|-------------------------------------------------|
| Nom du travailleur social × Statul               | demande x)                             | Déselection er 🔹 2/115 critères de sélectionnés |
| Dates *<br>Veuillez sélectionner un ou plusieurs | critères pour la(es) date(s)           |                                                 |
| Demande                                          | Statut(s) demande<br>Statut(s) demande | *                                               |
|                                                  |                                        |                                                 |

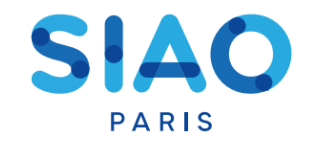

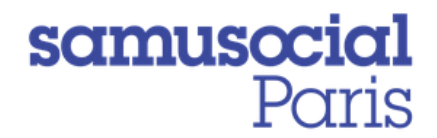

#### Que faire si ma demande à le statut « A Mettre à jour » ?

Si des demandes émanant de ma structure ont été renvoyées « à mettre à jour » par le SIAO ou si elles n'ont pas été actualisées fréquemment, je les retrouve dans la bannette correspondante **de la page d'accueil** (7<sup>ème</sup> bannette).

| Identité co                                                           | Informations Diagnostic social mplémentaires | Entretien Notes / Rapport social | Historique A   | Arnuler Enregistrer la demande | Je do<br>insert                                                 | ois alors<br><b>Con</b> » et de | accéder     | à l'on<br>Isou'à l'it | glet<br>em « <b>i</b> | « demande<br>nformation |
|-----------------------------------------------------------------------|----------------------------------------------|----------------------------------|----------------|--------------------------------|-----------------------------------------------------------------|---------------------------------|-------------|-----------------------|-----------------------|-------------------------|
| Demande à mettre à jour - réactivé<br>Création Demande SIAO           | ie le 04/01/2021 à 00:00                     |                                  |                |                                | de mi                                                           | se à jour                       | » et ici dé | rouler la             | partie                | e « saisir la           |
| Formulaire de création     Informations générales                     |                                              |                                  |                |                                | , mise e                                                        | jour ".                         |             |                       |                       |                         |
| Préconisation     Information de mise à jour     + Saisir mise à jour |                                              |                                  |                |                                | - Saisir mise à j<br>Horodatage automat<br>04/01/2021 17:08     | ur<br>(Jup *                    |             |                       |                       |                         |
|                                                                       |                                              |                                  |                |                                | Origine de la mise à j<br>Premier accueil<br>Commentaire de mis | ur<br>à jour •                  |             |                       |                       |                         |
| Je rempli e                                                           | nuite tous les o                             | éléments rosés e                 | t je clique su | ur <b>« valider la</b>         | Je saisis les mises                                             | à jour]                         |             |                       |                       |                         |
| mise à jour<br><i>au Siao cor</i>                                     | ». Ma demand<br><b>npétent</b> ».            | e passera de nou                 | veau en statu  | ut « <b>transmise</b>          |                                                                 |                                 |             |                       |                       | Valider la mars à laur. |

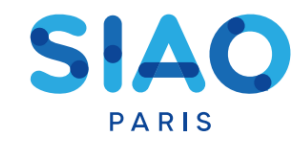

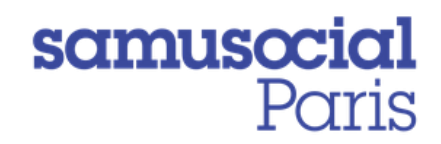